## 第十二章、操作员管理

第一节: 增删操作员及基本权限

- 1、 增加操作员
  - (1)、打开如"图 12.1"这个窗口,输入姓名口令,然后点"增加"(如果是超级用户,输入姓名口令后,把"超级用户"那里打上勾

例如: 姓名王彬, 口令 123, 点"增加", 出现如"图 12.2"

| SUPERMAN V V V V I V I V I V I V I V I V V V V |
|------------------------------------------------|
|                                                |
|                                                |
|                                                |
|                                                |
|                                                |
|                                                |
|                                                |
|                                                |
|                                                |

图 12.1

(2)、如需更改口令,点击确定后,在
□令那里输入新的口令,然后点击
"增加"出现如"图12.3"
□令位数小于6位时,有可能不起作用!
爾定
图 12.2

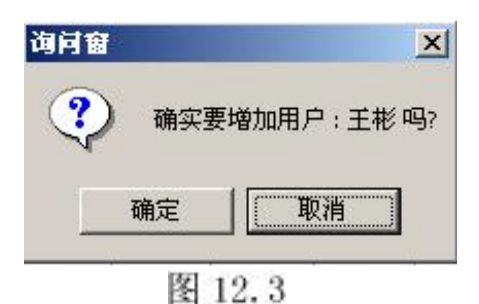

(3)、点击"确定",用户"王彬"就会增加在"图 12.1"这个窗口中

2、 删除操作员

方法: 在"图 12.1"那个窗口中,选择要删除的操作员,然后点击"删除"

- 3、基本权限
  - (1)、销售价:包括(销售价,前台退货)
  - (2)、成本价: (价格清零,改单价)
  - (3)、改单据: (删除一行,清零)
  - (4)、改资料: (折扣)
  - (5)、POS 菜单:
  - (6)、营业表: (改余额,取清,班报,数据清零)
  - (7)、开临时单:

第二节: 权限分工

通过菜单行"系统管理→操作员→权限分工"可进入权限设定窗口(图 12.4)

| PERMAN 💌                                                          | 菜单名   | 权限 📥       |     |
|-------------------------------------------------------------------|-------|------------|-----|
|                                                                   | 报价    |            |     |
|                                                                   | 制作报价单 |            |     |
| 」                                                                 | 产品价目表 | R          |     |
| 产对应的菜<br>单名中打上<br>单名中打上<br>\$************************************ | 产品供应价 |            |     |
|                                                                   | 客户订单  | ▶ 用户有权限就在  | 相对应 |
|                                                                   | 采购订单  | ☑ 菜单上打"√"  | 符号, |
|                                                                   | 入库单录入 | ☑ □□→降"√"符 | 昆   |
|                                                                   | 入库单查询 |            | 5   |
|                                                                   | 出库单录入 |            |     |
|                                                                   | 出库单查询 |            |     |
|                                                                   | 收付款单  |            |     |
|                                                                   | 回款管理  |            |     |
|                                                                   | 即消徒智  |            |     |

图 12.4

## 第三节: 口令修改

可通过菜单行"系统管理→操作员→口令修改"可进入口令修改窗口(图 12.5)

在"图 12.5"依次输入原口令→新口令→校对(再次输入 新口令),然后点击确定,再重新进入软件时,用新的口 令进入。

☆修改口令之前,首先要用所要修改的那个用户进入 软件,否则不能修改其它用的口令。

| 原口令 |          |                |    |
|-----|----------|----------------|----|
| 新口令 |          |                | 1  |
| 校 对 |          |                | Ĩ  |
|     |          |                |    |
|     |          |                |    |
|     | 0.724.31 | <b></b>        | í. |
|     | 0.7421   | <b>一元 1</b> 日山 | î  |

图 12.5

## 第四节:用户登入表

可通过菜单行"系统管理→监控用户→用户登入"可进入用户登入表(图 12.6)

| 用户名 | 菜单名   | 使用标志     |
|-----|-------|----------|
| 23  | 入库单录入 | <b>V</b> |
| 23  | 出库单录入 | V        |
|     |       |          |
|     |       |          |
|     |       |          |
|     |       |          |
|     |       |          |
|     |       |          |
|     |       |          |

如有多个用户同时登入,在操作不同 的菜单,在"图12.6"中,都有记录 所有登入的用户,及正在操作的菜单。

图 12.6

## 第五章:工作日志

| 用户名      | 日期         | 菜单名   | 进入时间     | 退出时间     | 状况   | - |
|----------|------------|-------|----------|----------|------|---|
| SUPERMAN | 2005/02/20 | 产品资料  | 08:37:42 | 08:37:44 | 正常退出 |   |
| SUPERMAN | 2005/02/20 | 入库单录入 | 08:37:46 | 08:37:49 | 正常退出 | T |
| SUPERMAN | 2005/02/20 | 产品资料  | 08:38:26 | 08:38:30 | 正常退出 |   |
| SUPERMAN | 2005/02/20 | 入库单录入 | 08:38:31 | 08:38:38 | 正常退出 |   |
| SUPERMAN | 2005/02/20 | 员工资料  | 08:38:39 | 08:39:19 | 正常退出 |   |
| SUPERMAN | 2005/02/20 | 供应商资料 | 08:39:21 | 08:39:35 | 正常退出 |   |
| SUPERMAN | 2005/02/20 | 产品资料  | 09:25:50 | 09:25:53 | 正常退出 |   |
| SUPERMAN | 2005/02/20 | 供应商资料 | 09:25:55 | 09:25:58 | 正常退出 |   |
| SUPERMAN | 2005/02/20 | 定义报表  | 09:27:54 | 09:27:56 | 正常退出 |   |
| SUPERMAN | 2005/02/20 | 销售报表  | 09:30:13 | 09:30:24 | 正常退出 |   |
| SUPERMAN | 2005/02/20 | 销售报表  | 09:34:02 | 10:09:47 | 正常退出 |   |
| SUPERMAN | 2005/02/20 | 销售报表  | 10:09:49 | 10:09:53 | 正常退出 |   |
| SUPERMAN | 2005/02/20 | 出库单查询 | 10:09:54 | 10:10:01 | 正常退出 |   |
| SUPERMAN | 2005/02/20 | 出库单录入 | 10:10:03 | 10:16:35 | 正常退出 |   |

可通过菜单行"系统管理→监控用户→工作日志"可进入工作日志(图 12.7)

图 12.7

图 12.7 记录登入的用户、日期、菜单名、进入时间、退出时间及状况。

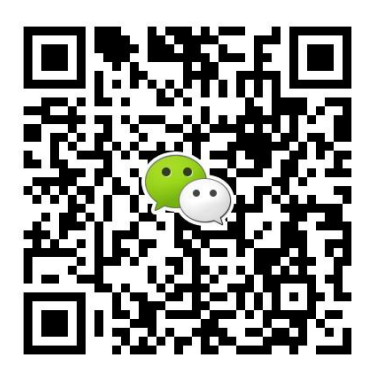

有疑问?微信扫一扫吧!